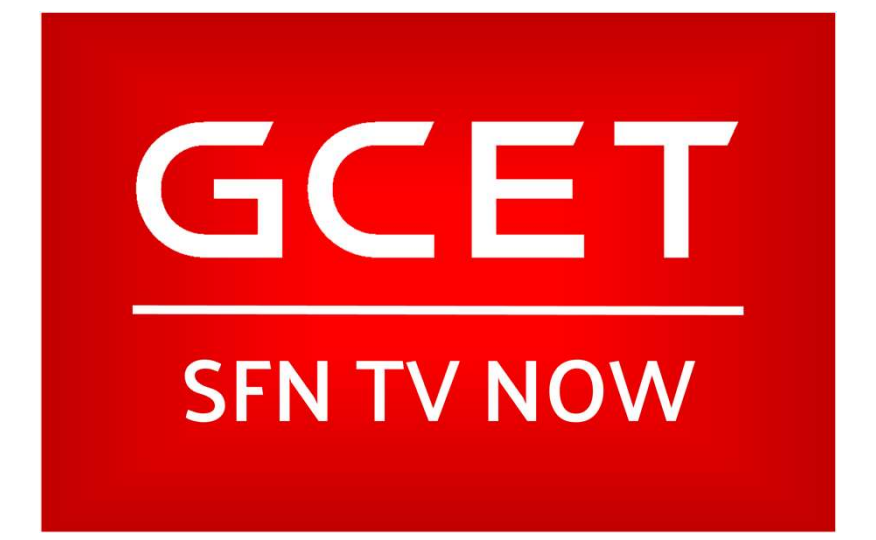

How to Activate Your GCET TrueVision™ Roku Channel

### In your browser, go to my.roku.com and log into your account. If you do not have an account, you can create one by clicking the "Create Account" button.

| $\leftrightarrow$ $\rightarrow$ C $($ https://my.roku.com/ | /index                       | 🕶 🚖 🔟 🔤 🗢 🔕   🔕 🗄                                                                                                    |
|------------------------------------------------------------|------------------------------|----------------------------------------------------------------------------------------------------|
| Roku                                                       |                              | How it works What to watch 🗡 Products 🗸 Support 🗸 Activate a device Sign in 💭                                               |
|                                                            | Welc                         | ome to your Roku account                                                                                                    |
|                                                            | Sign in to your Roku account | Create a Roku account                                                                                                    |
|                                                            | *Email                       | A Roku account gives you access to an amazing selection of<br>movies, TV shows, music and more from the Roku Channel Store. |
| Sign In                                                    |                              | Create New Account                                                                                                    |
|                                                            | *Password                    | Create account                                                                                                    |
|                                                            |                              | Create a Beliu account easily                                                                                               |
|                                                            | Remember me                  | Simply provide:                                                                                                    |
|                                                            |                              | Your contact information                                                                                                    |
|                                                            | I'm not a robot              | A payment method for Channel Store purchases (You'll only be charged for purchases you authorize)                           |
|                                                            | Sign in Forgot password?     |                                                                                                    |
|                                                            |                              |                                                                                                    |

Terms and Conditions | Privacy Policy | Developer Site | About ads & cookies

© 2008-2019 Roku, Inc.

## Once you are logged in Click on your Account Icon, Open "My Account, then click on the link "Add Channel with a Code"

Q. ....

☆

0 0 :

 $\leftrightarrow$   $\rightarrow$  C  $\blacksquare$  https://my.roku.com/account

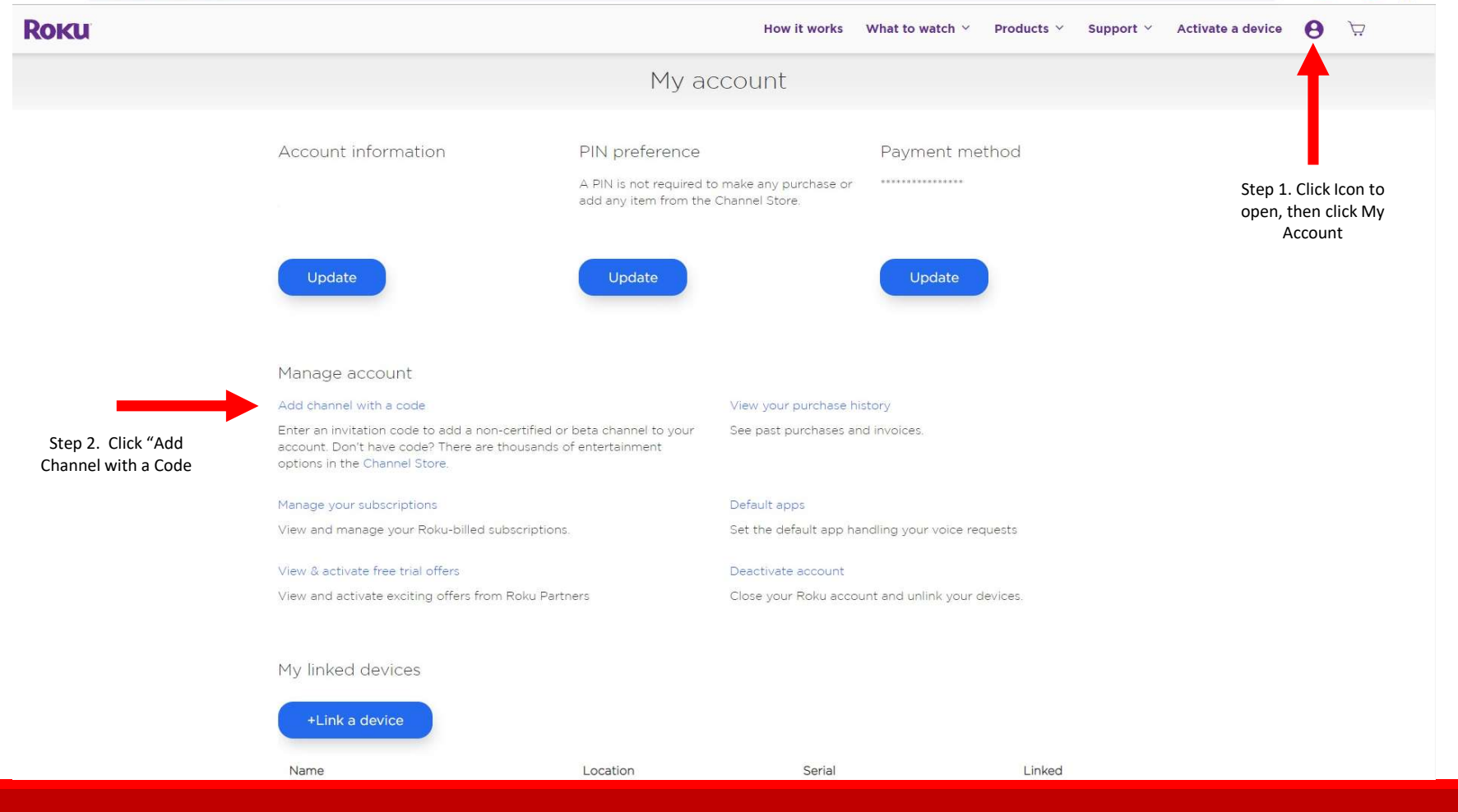

Enter GCETTV in the Channel Access Code Box, the click Add Channel

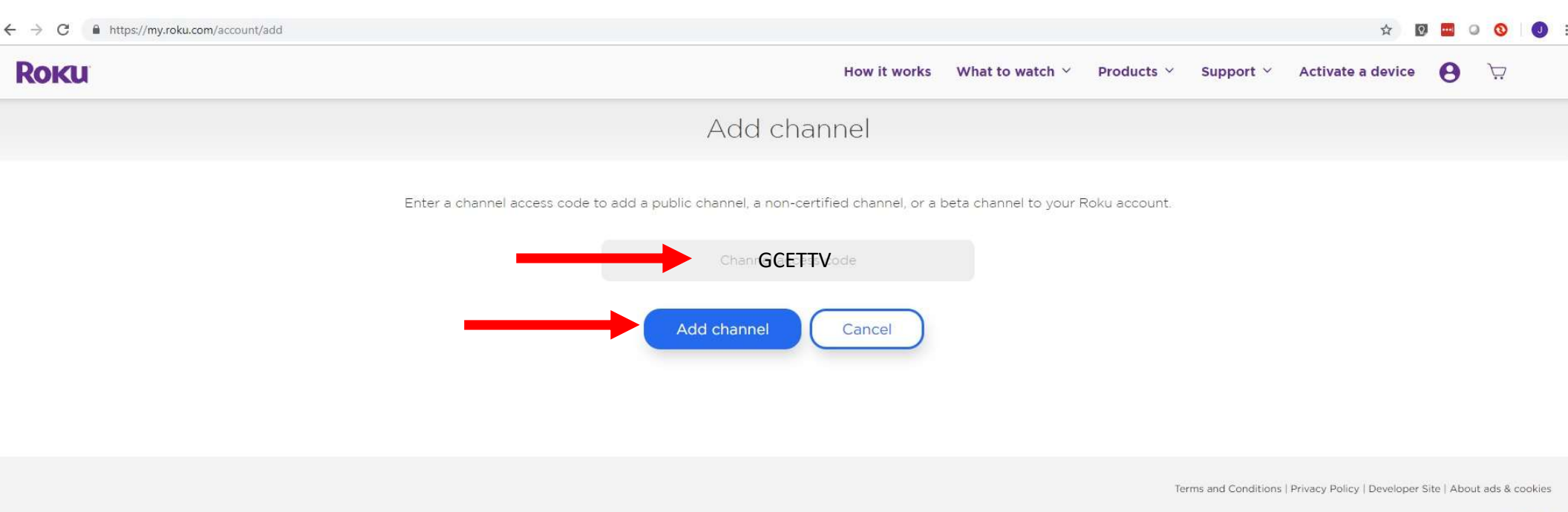

© 2008-2019 Roku, Inc.

## If you see this warning, click "OK"

☆ ♡

---

:

#### $\leftrightarrow$ $\rightarrow$ C $\hat{}$ https://my.roku.com/account/add

| Roku | Haw it works - Mihat to watch - /                                                                                                    | etivete a de | evice 🧲             | € 🛱                                   |            |
|------|----------------------------------------------------------------------------------------------------|--------------|---------------------|---------------------------------------|------------|
|      | WARNING!                                                                                                    | -            |                     |                                       |            |
|      | THIS IS A NON-CERTIFIED CHANNEL. Roku requires all channels to abide by Roku's terms and conditions, and to distribute only legal content. Roku does not test or review non-certified channels. You acknowledge you are accessing a non-certified channel that may include content, that is offensive or inappropriate for some audiences. Moreover, if Roku determines that this channel violates copyright, contains illegal content, or otherwise violates Roku's terms and conditions, then ROKU MAY REMOVE THIS CHANNEL WITHOUT PRIOR NOTICE, AND YOUR ACCOUNT MAY BE BLOCKED FROM ADDING ANY OTHER NON-CERTIFIED CHANNELS. |              |                     |                                       |            |
|      | ОК                                                                                                    | icy   De     | veloper Site  <br>3 | About ads & cookii<br>2008-2019 Roku, | es<br>Inc. |
|      |                                                                                                    |              |                     |                                       |            |
|      |                                                                                                    |              |                     |                                       |            |

## Then click, "Yes, Add Channel"

| ← → C â https://my.roku.com/account/add |                          |                                             | 🛧 🖸 🔤 🔾 🔕 🛛 🗄                                                                |
|-----------------------------------------|--------------------------|---------------------------------------------|------------------------------------------------------------------------------|
| Roku                                    | Add GCET TrueVision TV - | to your Roku account?                       | Now it works What to watch y Broducts y Support y Statistic a device 😝 🗔     |
|                                         | GCET<br>TrueVision TV    | GCET TrueVision TV<br>FREE<br>Content Rated | Cancel Yes, add channel                                                      |
|                                         |                          |                                             | Terms and Conditions   Privacy Policy   Developer Site   About ads & cookies |
|                                         |                          |                                             | © 2008-2019 Roku, Inc.                                                       |

Go to your Roku Home screen, click on GCET TrueVision TV. You may need to scroll to find your channel.

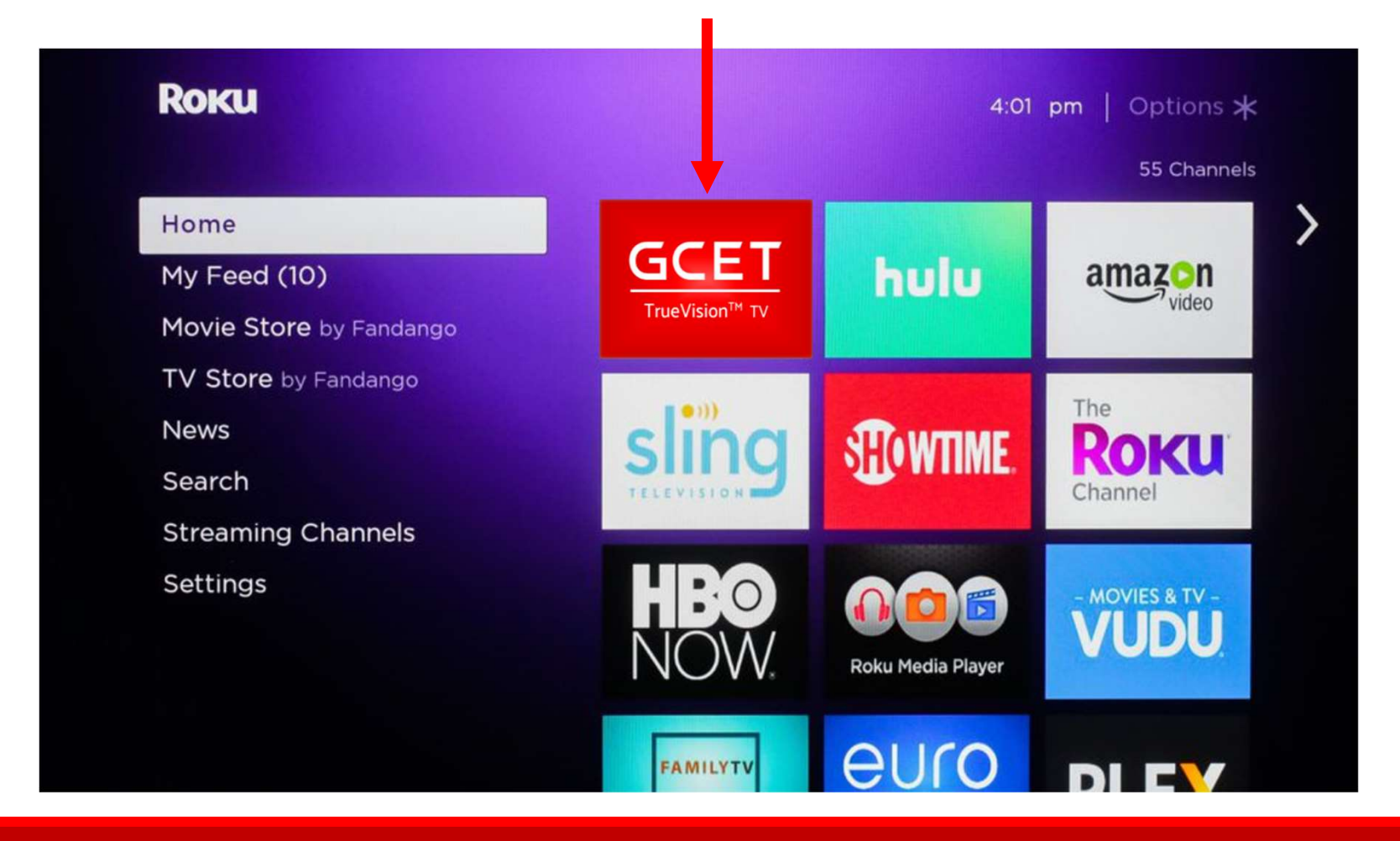

# If your new GCET TrueVision TV Channel does not immediately appear on your home screen, you may need to manually update your Roku. Follow the instructions below.

# Manually checking for updates

Follow the instructions below to manually check for software and channel updates.

- 1. Press the Home button 🏠 on your Roku remote.
- 2. Scroll up or down and select Settings.
- 3. Select System.
- 4. Select System update.

Note: The System update screen displays the current software and build version, along with the date and time of the latest update.

5. Select Check Now to manually check for updates.

If there is new software available or there are updates for your channels, then your Roku device will download and install them automatically and once completed, your Roku device will reboot.

## Your GCET TV Channel will now appear on your home screen.

### When you have found your GCET TrueVison TV Channel – Click it.

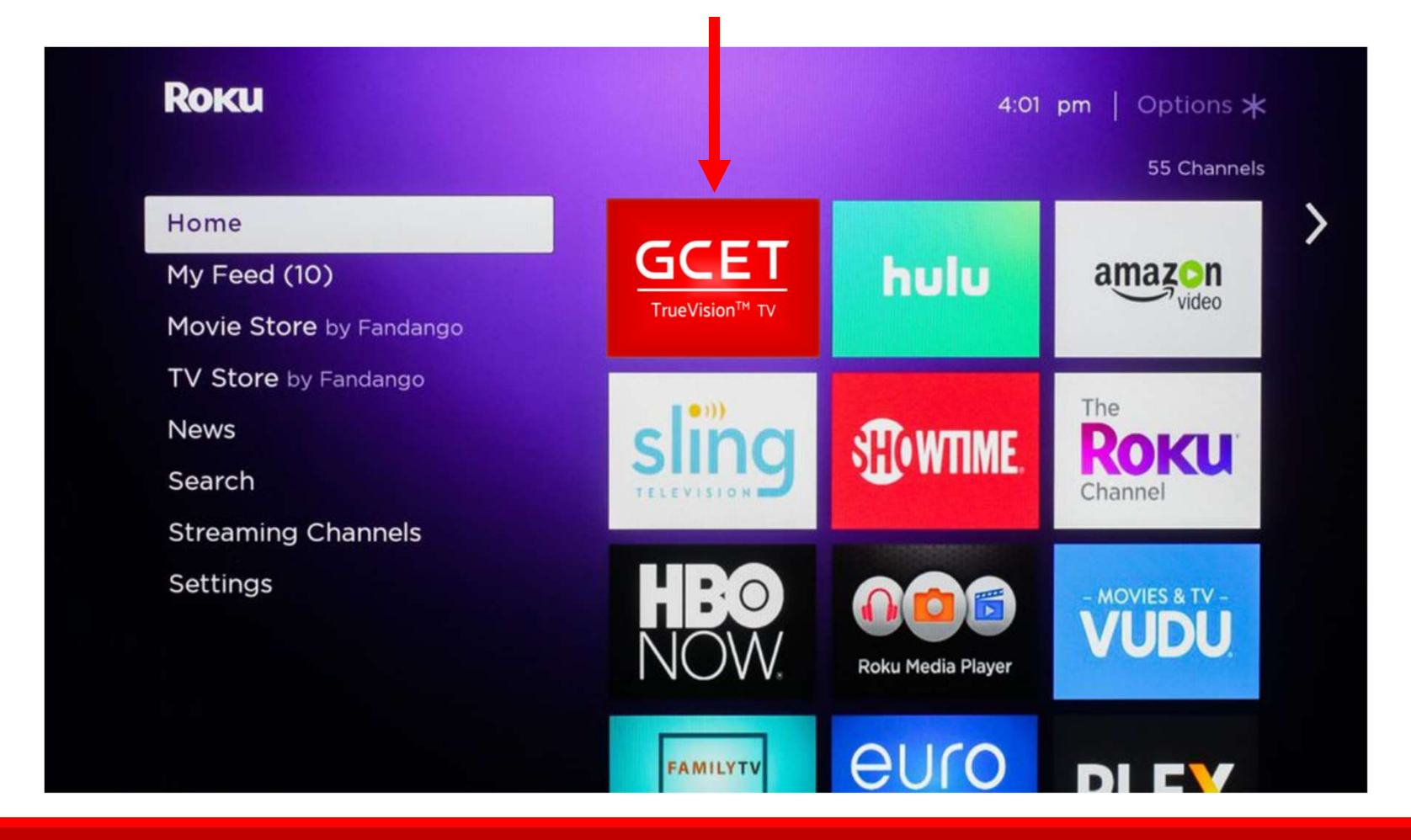

On the GCET TrueVision Registration Screen, enter your GCET provided Username and Password (both are numbers – Please write them down!) and enter your preferred Device Name – for example: Living Room TV. Then Click Register This Device

| GCET |                                                         |
|------|---------------------------------------------------------|
|      |                                                         |
|      | GCET TrueVision TV Device Registration                  |
|      | Please fill all fields in the form.                     |
|      | Please provide the device name in order to register it. |
|      | Username                                                |
|      | Password                                                |
|      | Device Name                                             |
|      | Register This Device                                    |
|      |                                                         |

### Roku Options \star 4:01 pm 55 Channels Home > GCET hulu My Feed (10) amazon TrueVision<sup>™</sup> TV Movie Store by Fandango TV Store by Fandango The •))) News SHOWTIME. Roku Search Channel **Streaming Channels** Settings .0 MOVIES & TV -F **Roku Media Player** euro FAMILYTV

You are done! Return to the Homescreen, click GCET TrueVision TV and Enjoy!